## Universitätsklinikum Würzburg

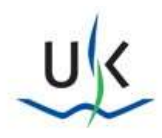

# Fernzugang via Omnissa Horizon View

Bitte beachten Sie zunächst die Sicherheitshinweise zur Nutzung des Fernzugangs: https://www.ukw.de/fileadmin/uk/smi/Anleitung Fernzugang Homeoffice SMI.pdf

Die Nutzung des Omnissa Horizon View ist über zwei Arten möglich:

#### 1. HTML-Access:

- Betriebssystem-unabhängig mit allen aktuellen Web-Browsern
- schnelle Art des Fernzugriffs auf Klinikumgebung ohne Installation

#### 2. Omnissa Horizon Client:

- komfortable Desktopansicht (Nutzung mehrerer Monitore)
- bessere Telefonfunktion
- für regelmäßiges Arbeiten z.B. Telearbeit empfohlen

#### 1. HTML-Access

• Für den HTML Access rufen Sie folgende Seite auf:

#### https://view.ukw.de

• Dort wählen Sie rechts den HTML-Access aus:

| Hori                                                                                      | zon®                                                                                                    |
|-------------------------------------------------------------------------------------------|----------------------------------------------------------------------------------------------------|
| Sie können mithilfe des Or<br>des Browsers eine Verbind<br>Anwendunge                     | nnissa Horizon Client oder<br>ung zu Ihren Desktops und<br>en herstellen.                                    |
| Die Omnissa Horizon Client bietet bessere Leistung<br>und einen größeren Funktionsumfang. |                                                                                                    |
| $\underline{\checkmark}$                                                                  |                                                                                                    |
| Omnissa Horizon                                                                           | Omnissa Horizon                                                                                              |
| Client installieren                                                                       | Web Client<br>Klicken Sie hier, um diesen<br>Bildschim zu überspringen und<br>immer Web Client zu verwenden. |

• Melden Sie sich mit Ihren Daten an. Weitere Informationen zur Anmeldung finden Sie unter dem Punkt "3. Anmeldung" auf der letzten Seite.

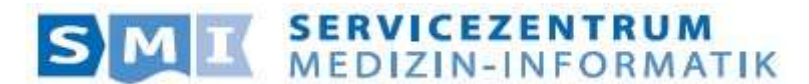

## Universitätsklinikum Würzburg

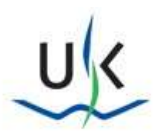

### 2. Omnissa Horizon Client

• Für die Installation des Clients rufen Sie folgende Seite auf:

#### https://view.ukw.de

• Wählen Sie dann "Omnissa Horizon Client installieren":

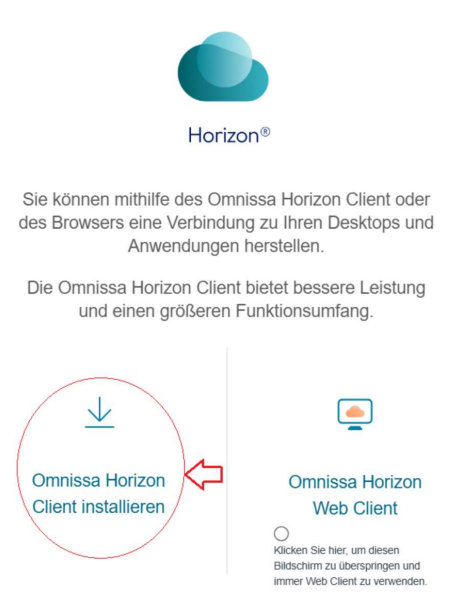

• Hier kann der Client für alle gängigen Betriebssysteme ausgewählt und installiert werden:

| Product Downloads Drivers & Tools Open Source Custom ISOs OEM Addons |                                    |              |                 |  |  |  |
|----------------------------------------------------------------------|------------------------------------|--------------|-----------------|--|--|--|
|                                                                      | Product                            | Release Date |                 |  |  |  |
| ~                                                                    | Omnissa Horizon Client for Windows |              |                 |  |  |  |
|                                                                      | Omnissa Horizon Client for Windows | 2025-04-15   | GO TO DOWNLOADS |  |  |  |
| ×                                                                    | Omnissa Horizon Client for macOS   |              |                 |  |  |  |
| >                                                                    | Omnissa Horizon Client for Linux   |              |                 |  |  |  |
| >                                                                    | Omnissa Horizon Client for IOS     |              |                 |  |  |  |
| >                                                                    | Omnissa Horizon Client for Android |              |                 |  |  |  |
| >                                                                    | Omnissa Horizon Client for Chrome  |              |                 |  |  |  |

Nach der Installation geben Sie den Verbindungsserver an: view.ukw.de

| view.ukw.de | ×         |
|-------------|-----------|
| Abbrechen   | Verbinden |

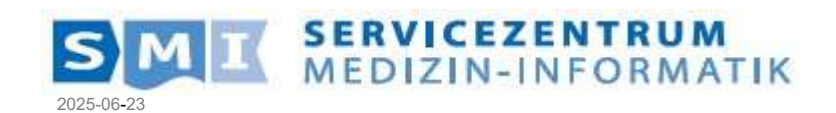

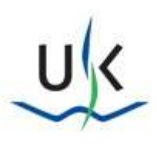

## 3. Anmeldung

• Eingabe der Anmeldeinformationen über den Fernzugang zum Kliniknetz (Wichtig: Dieser Schritt ist nur erforderlich, wenn Sie sich nicht im Kliniknetz befinden. Wenn Sie von intern zugreifen, wird kein PIN oder Tokencode abgefragt)

| Horizon®                                                                         |                                                      |
|----------------------------------------------------------------------------------|------------------------------------------------------|
| Geben Sie Ihren UKW Account<br>(Username@ukw.de) und RSA.PIN + Tokancode<br>ein. |                                                      |
| Mustermann_M@ukw.de                                                              | Benutzername + @ukw.de; z. B. Mustermann_M@ukw.de    |
| ······································                                           | PIN (4-stellig) und Token (6-stellig) / (10-stellig) |
| Anmeiden                                                                         | Anmelde-Button auswählen                             |
| Abbrechen                                                                        |                                                      |

• Eingabe der Anmeldedaten:

| Horizon®            |                                                                   |
|---------------------|-------------------------------------------------------------------|
| Mustermann_M@ukw.de | Benutzername + @ukw.de eingeben (wird beim Fernzugang übernommen) |
|                     | Windows-Kennwort                                                  |
| Anmelden            | Anmelde-Button auswählen                                          |
| Abbrechen           |                                                                   |

o Jetzt können Sie den Ihnen zugewiesen Desktop auswählen. Z.B: den "UKW Desktop"

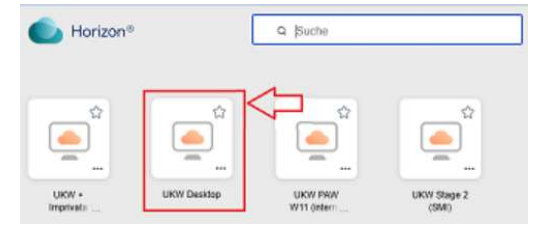

 Bitte achten Sie stets darauf Ihre Programme zu aktualisieren! Mit veralteten Browsern oder Clients ist kein Zugriff möglich. Bei Fragen wenden Sie sich bitte an die Hotline des SMI. +49-931-201-55473 oder <u>SMI-Hotline@ukw.de</u>

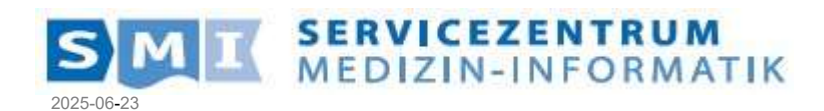